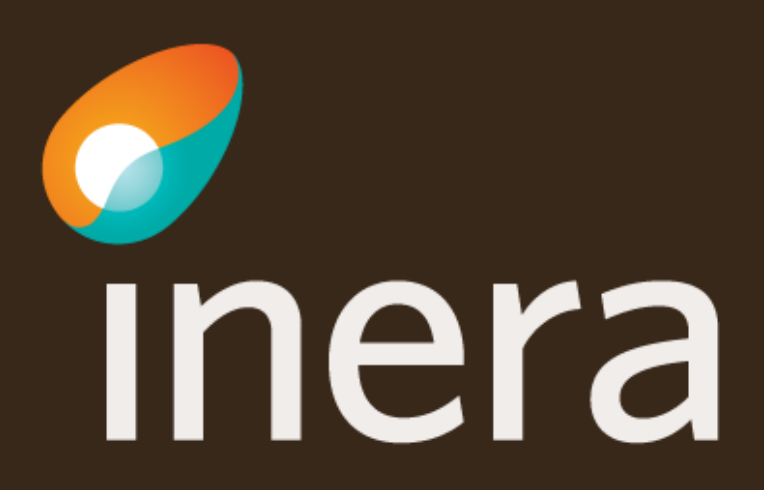

# Summering

- Logga in i beställningsstödet
- Verifiera/uppdatera systeminformation
  - > Välj Administrera systeminformation i vänstermenyn och kontrollera att uppgifter, kontaktpersoner och driftmiljöer är korrekta.
  - > Saknas system/organisation? Lägg till med valen Lägg till nytt system eller Lägg till ny organisation.
- <u>Skapa ny systeminstans</u>
  - > Välj Administrera systeminformation och sedan skapa.
- Beställ anslutning
  - Anslutning av nya logiska adressater: Välj <u>Administrera tjänsteproducent</u>, ange miljö, system, tjänstekontrakt, logisk adressat, RIVTA-profil samt tjänstekonsument
  - Anslutning av befintliga logiska adressater: Välj <u>Administrera tjänstekonsument</u>, ange miljö, tjänstekonsument samt tjänstekontrakt.
- Kontrollera sammanställning och skicka beställning
- Mer information
  - > Om beställningsstödet
  - > Om tjänsten Informationsutlämning till kvalitetsregister

#### Anslutning Informationsutlämning kvalitetsregister

- Den här instruktionen visar hur du beställer anslutning till Informationsutlämning kvalitetsregister via beställningsstödet genom två flöden:
  - > 1. Administrera tjänsteproducent
  - > 2. Administrera tjänstekonsument
- För att beställa en anslutning, börja med att verifiera att systemet/tjänsten som ska agera tjänsteproducent eller tjänstekonsument finns registrerat i beställningsstödet. Kontrollera även kontaktuppgifterna.

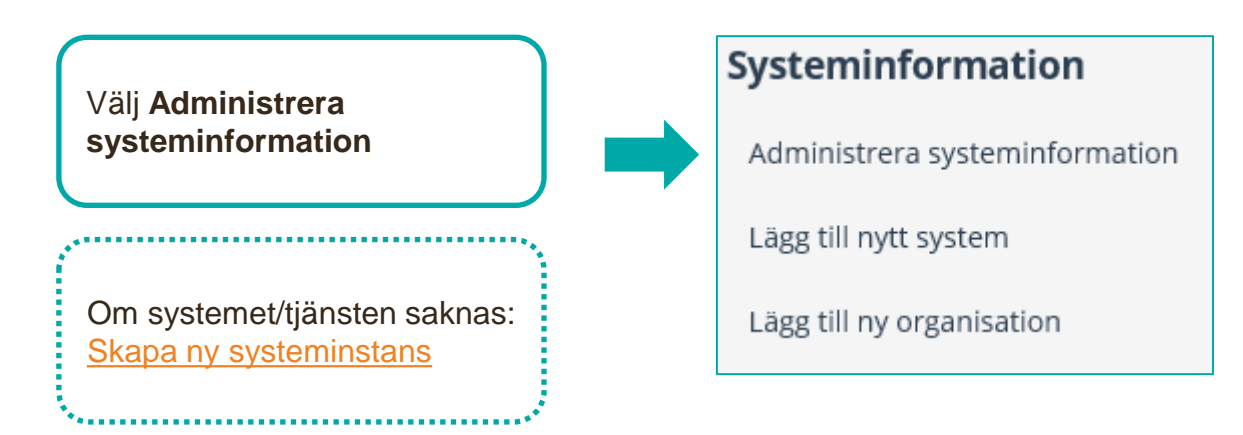

## Administrera befintlig systeminformation

- 1. Verifiera att systemet går att söka fram.
- 2. Välj Administrera befintlig för att ändra en systeminstans.
- 3. Lägg till Kontaktuppgifter
- 4. Lägg till systemet till miljön du ska beställa till. Välj Uppdatera.

5. Lägg till organisationen till miljön du ska beställa till. Välj Uppdatera.

Om systemet eller organisationen inte finns registrerat i beställningsstödet, se Skapa ny systeminstans

|                                | Välj instans av system/e- | tjänst som agerar i roll son | n tjänsteproducent och/elle | er tjänstekonsument |                       |
|--------------------------------|---------------------------|------------------------------|-----------------------------|---------------------|-----------------------|
|                                | 🔿 Skapa 💿 Administrera b  | efintlig                     |                             |                     |                       |
|                                |                           |                              |                             |                     |                       |
| Systeminformation              | Organisation 0            |                              |                             | Övrigt 0            |                       |
| Administrera systeminformation |                           |                              | -                           |                     |                       |
| Lägg till nytt system          | * Namn på system 0        |                              |                             | * HSA ID 🛛          |                       |
| Lägg till ny organisation      |                           |                              | -                           |                     |                       |
| Hjälp                          |                           |                              |                             |                     |                       |
| Så beställer du                | Huvudansvarig             |                              | Teknisk kontaktperson       |                     | Teknisk support       |
| Release notes                  | * För- och efternamn      |                              | * För- och efternamn        |                     | * Funktionsbrevlåda 🛛 |
|                                |                           |                              |                             |                     |                       |
|                                | * E-postadress            |                              | * E-postadress              |                     | * Telefon             |
|                                |                           |                              |                             |                     |                       |
|                                | * Telefon                 |                              | * Telefon                   |                     |                       |
|                                |                           |                              |                             |                     |                       |
| l                              |                           |                              |                             |                     |                       |
|                                | Driftmiljöer 🛛            |                              |                             |                     |                       |
|                                | NTJP PROD                 | 🗌 NTJP QA                    | □ NTJP TEST                 | SLL PROD            | 🗆 SLL QA              |

## Skapa ny systeminstans

#### Skapa ny instans

- 1. Välj systemägande organisation
- 2. Välj systemnamn
- 3. Ange övrig info, ex. namn på bakomliggande system
- 4. Ange HSA ID som finns på systemets SITHScertifikat
- 5. Ange kontaktuppgifter
- 6. Ange vilken miljö systemet ska anslutas till. Avsluta med Uppdatera.

Om organisation eller system saknas lägger du till detta under rubrikerna Lägg till nytt system / Lägg till ny organisation i vänstermenyn

| Systeminformation              |                                        |                           |                              |                         |                       |   |
|--------------------------------|----------------------------------------|---------------------------|------------------------------|-------------------------|-----------------------|---|
| Administrera systeminformation | Välj instans av syster                 | n/e-tjänst som agerar i r | oll som tjänsteproducent ocl | h/eller tjänstekonsumen | t                     |   |
| Lägg till nytt system          | <ul> <li>Skapa () Administr</li> </ul> | era befintlig             |                              |                         |                       |   |
| Lägg till ny organisation      | Organisation <b>0</b>                  |                           |                              | Övrigt 🛛                |                       |   |
| Hjälp                          | 1 - Välj -                             |                           |                              | 3                       |                       |   |
| Så beställer du                | * Namn på system 🛙                     |                           |                              | * HSA ID 🛛              |                       |   |
| Release notes                  | 2 - vaij -                             |                           |                              | 4                       |                       |   |
|                                | T                                      |                           |                              |                         |                       |   |
|                                | Huvudansvarig                          |                           | Teknisk kontaktper           | son                     | Teknisk support       |   |
|                                | * För- och efternamn                   |                           | * För- och efternamn         |                         | * Funktionsbrevlåda 0 |   |
|                                | 5                                      |                           |                              |                         |                       |   |
|                                | * E-postadress                         |                           | * E-postadress               |                         | * Telefon             |   |
|                                |                                        |                           |                              |                         |                       |   |
|                                | * Telefon                              |                           | * Telefon                    |                         |                       |   |
|                                |                                        |                           |                              |                         |                       |   |
|                                |                                        |                           |                              |                         |                       | ] |
|                                | * Driftmiljöer 🛛                       |                           |                              |                         |                       |   |
|                                |                                        | 🗌 NTJP QA                 | □ NTJP TEST                  | SLL PROD                | □ SLL QA              |   |
|                                |                                        |                           |                              |                         |                       |   |

Här beställer du anslutning av ett system till i tjänsteplattformen redan installerade tjänstekontrakt. Du kan även beställa anslutning av nya logiska adressater samt anslutning till befintliga logiska adressater, som ska tillgängliggöra information.

För att beställa behörighet att adressera producenters befintliga logiska adresser (etablera samverkan) välj flödet Administrera tjänstekonsument.

|          |                                                                       | <br>Beställning               |                                                    |                                                                            |           |
|----------|-----------------------------------------------------------------------|-------------------------------|----------------------------------------------------|----------------------------------------------------------------------------|-----------|
| $\frown$ |                                                                       | Administrera tjänsteproducent |                                                    |                                                                            |           |
|          |                                                                       | Administrera tjänstekonsument |                                                    |                                                                            |           |
| 1.       | Välj <b>Administrera</b><br>t <b>jänsteproducent</b>                  | Mina beställningar            |                                                    |                                                                            |           |
| 2.       | Välj <b>miljö</b> och vilket<br><b>datum</b> beställningen            | Miljö och datum för ändrin    | g                                                  |                                                                            |           |
|          | önskas utföras<br>(TAKas). Anges inte<br>datum betyder det<br>snarast | Miljö<br>- Valj -             | ~                                                  | Önskat utförandedatum (anges ej för utförande si<br>Välj datum för ändring | narast) 🛈 |
| 3.       | Sök efter<br><b>tjänsteproducent</b><br>(svstem/tiänst) genom         | Ange tjänsteproducent         |                                                    |                                                                            |           |
|          | att skriva i sökfältet.                                               | Här kan<br>fram en            | ex. de fyra sista siffrorna i<br>tjänsteproducent. | ett HSA-ID anges för att söka                                              |           |

#### Välj tjänstedomän/tjänstekontrakt som omfattas 1. Sök efter [clinicalprocess:healthcond:actoutcome] utfall av aktiviteter tjänstedomän eller Tillgängliga tjänstekontrakt Tiänstekontrakt för beställning tjänstekontrakt. Namn Version Namn Version GetECGOutcome inga tiänstekontrakt valda 2. Markera valt/valda GetImagingOutcome GetLaboratoryOrderOutcom Δ tjänstekontrakt och GetLaboratoryOrderOutco 3 klicka på pilen 3 GetMaternityMedicalHisto GetMaternityMedicalHisto GetReferralOutcom GetRequestOutcome Observera att ovan vald tjänstedomän är ett exempel och inte behöver vara den domän som er anslutning gäller Vid behov, sök fram annan Inom Informationsutlämning kvalitetsregister används följande kontrakt och värt att notera är att en anslutning behöver inte innefatta alla tjänstekontrakt tjänstedomän och lägg till ytterligare tjänstekontrakt till **GetObservations** GetActivities beställningen. **GetMedicationHistory** GetLaboratoryOrderOutcome GetDiagnosis GetCareContacts v2 eller v3

- 1. Lägg till logisk adressat
- 2. Sök fram befintlig logisk adressat och klicka på pilen alternativt klicka fram rätt adressat genom trädstrukturen
- Saknas logisk adressat? Lägg till ny logisk adressat och klicka på pilen

Är den logiska adressaten redan ansluten visas ett meddelande och beställningen behöver genomföras via flödet <u>Administrera</u> <u>tjänstekonsument</u>

#### Lägg till/ta bort logiska adressater för hämtning och/eller uppdatering av information

Lägg till de logiska adressater som en behörig konsument ska kunna använda, alternativt inte ska kunna använda. Vad som används som logisk adressat beror på vilken tjänstedomän beställningen gäller.

O Lägg till logiska adressater för alla tjänstekontrakt du valt

O Ta bort logiska adressater för alla tjänstekontrakt du valt

| Sök efter logisk adressat | I ägg till ny logisk adressat |    | Nyvalda logiska adressater        |          |
|---------------------------|-------------------------------|----|-----------------------------------|----------|
| ok eiter iogisk uuressur  | THE IN IS ISPACING SAL        | /> | Namn                              | Adressid |
| dvy (0 valda)             |                               |    | inga nya logiska adressater valda |          |
|                           |                               |    |                                   |          |

Logisk adressat är redan kopplad för något av de valda tjänstekontrakten till följande tjänsteproducent(er): Begäran om borttag av logisk adressat för befintlig producent behöver göras innan denna beställning kan läggas.

Ange version av **RIVTAprofil, (**RIVTABP21) samt URL till producentens tjänst.

| Välj version | av RIVTA-pro | fil och URL |
|--------------|--------------|-------------|
|--------------|--------------|-------------|

| /ersion av RIVTA-p | rofil 0 | * Fyll i URL          |
|--------------------|---------|-----------------------|
| RIVTABP21          | ~       | Fyll i URL            |
|                    |         | Url måste vara ifyllt |

•

- 1. Klicka i Adresseringsbehörig het kommer begäras i samband med denna beställning
- Sök efter tjänstekonsumenten, markera och lägg till med pilen
- Finns det en förstudie kopplad till ärendet?
   Skriv ärendenummer i Övrig information

| Lägg till adresseringsbehörighet för tjänstekonsu                                                                                 | ment                                                                                                    |
|----------------------------------------------------------------------------------------------------|----------------------------------------------------------------------------------------------------|
| För att anslutningen ska fungera mellan tjänstekonsument o<br>logiska adressaterna. För tjänstekonsument/er som ska vara<br>ovan. | ich tjänsteproducent måste även tjänstekonsumenten vara ansluten till tjänstekontrakten, samt ha adresseringsbehörighet till de<br>anslutna till tjänstekontrakten kan du i detta flöde även begära adresseringsbehörighet till de nya logiska adressater du angivit |
| O Adresseringsbehörighet kommer begäras via en separat b                                                                          | eställning för konsument                                                                                                    |
| <ul> <li>Adresseringsbehörighet ska begäras i samband med denn</li> </ul>                                                         | ia beställning                                                                                                    |
| Sök efter tjänstekonsument<br>Sök befintlig tjänstekonsument                                                                      | Vald/a tjänstekonsument/er<br>inga tjänstekonsumenter valda                                                                                                    |
| Här kan<br>tjänsteko                                                                                                    | ex. de fyra sista siffrorna i ett HSA-ID anges för att söka fram en<br>onsument.                                                                                                    |

| Förstudie finns i ärende TFF-XXXXXX |  |  |
|-------------------------------------|--|--|
|                                     |  |  |
|                                     |  |  |

- 1. Kontrollera uppgifter för Beställare och tryck på se sammanfattning och beställ.
- 2. Observera att du även kan spara beställningen och fortsätta med den senare. Du hittar den då under Mina beställningar i vänstermenyn.
- Välj skicka beställning eller tillbaka för att ändra uppgifter.
- 4. Beställningen hanteras av Ineras Kundservice. Bekräftelse och ärendenummer på beställningen skickas till epostadressen du angivit under **Beställare**.

| * För- och efternamn                                                                                                    |                                                                                                    | HSA-ID                                                              |                   |                    |                 |
|----------------------------------------------------------------------------------------------------|----------------------------------------------------------------------------------------------------|---------------------------------------------------------------------|-------------------|--------------------|-----------------|
|                                                                                                    |                                                                                                    |                                                                     |                   |                    |                 |
| 4 5                                                                                                    |                                                                                                    | D-II                                                                |                   |                    |                 |
| ~ E-postadress                                                                                                    |                                                                                                    | KOII                                                                |                   |                    |                 |
| + T-1-5                                                                                                    |                                                                                                    |                                                                     |                   |                    |                 |
| - Telefon                                                                                                    |                                                                                                    |                                                                     |                   |                    |                 |
|                                                                                                    |                                                                                                    |                                                                     |                   |                    |                 |
|                                                                                                    |                                                                                                    | SI                                                                  | para beställning  | Se samma           | nfattning och b |
| Sammans                                                                                                    | tällning för bekrä                                                                                 | ftelse                                                              |                   |                    |                 |
| Du har begärt följande änd                                                                                                    | ringar. Granska att det är korrekt och bekräfta                                                    | därefter genom att klicka på 'l                                     | Beställ'.         |                    |                 |
| Du har begärt följande änd<br>Miljö och datum för änd                                                                               | ringar. Granska att det är korrekt och bekräfta<br>dring <b>0</b>                                  | därefter genom att klicka på ')<br>Tjänsteproduc                    | Beställ'.<br>cent |                    |                 |
| Du har begärt följande änd<br>Miljö och datum för änd<br>Miljö                                                                      | ringar. Granska att det är korrekt och bekräfta<br>Jring ●<br>Datum för ändring                    | därefter genom att klicka på 'l<br>Tjänsteproduc<br>HSA-Id          | Beställ'.<br>:ent | Namn på sy         | ystem           |
| Du har begärt följande änd<br>Miljö och datum för änd<br>Miljö                                                                      | ringar. Granska att det är korrekt och bekräfta<br>dring •<br>Datum för ändring                    | därefter genom att klicka på 'I<br>Tjänsteproduc<br>HSA-Id          | Beställ'.<br>:ent | Namn på sj         | ystem           |
| Du har begärt följande änd<br>Miljö och datum för änd<br>Miljö<br>Nya producentanslutnir                                            | ringar. Granska att det är korrekt och bekräfta<br>dring <b>0</b><br>Datum för ändring<br>ngar     | därefter genom att klicka på 'I<br>Tjänsteproduc<br>HSA-Id          | Beställ'.         | Namn på sy         | ystem           |
| Du har begärt följande änd<br>Miljö och datum för änd<br>Miljö<br>Nya producentanslutnir                                            | ringar. Granska att det är korrekt och bekräfta<br>dring •<br>Datum för ändring<br>ngar            | därefter genom att klicka på 'I<br>Tjänsteproduc<br>HSA-Id          | Beställ'.         | Namn på sy         | ystem           |
| Du har begärt följande änd<br>Miljö och datum för ånd<br>Miljö<br>Nya producentanslutnir                                            | ringar. Granska att det är korrekt och bekräfta<br>dring •<br>Datum för ändring<br>ngar            | därefter genom att klicka på 'l<br>Tjänsteproduc<br>HSA-Id          | Beställ'.<br>:ent | Namn på sy         | ystem           |
| Du har begärt följande änd<br>Miljö och datum för änd<br>Miljö<br>Nya producentanslutnir<br>Övrig information                       | ringar. Granska att det är korrekt och bekräfta<br>iring •<br>Datum för ändring<br>ngar            | därefter genom att klicka på 'l<br>Tjänsteproduc<br>HSA-Id          | Beställ'.<br>:ent | Namn på sy         | ystem           |
| Du har begärt följande änd<br>Miljö och datum för änd<br>Miljö<br>Nya producentanslutnir<br>Övrig information                       | ringar. Granska att det är korrekt och bekräfta<br>iring ●<br>Datum för ändring<br>ngar            | därefter genom att klicka på 'l<br>Tjänsteproduc<br>HSA-Id          | Beställ'.<br>:ent | Namn på sy         | ystem           |
| Du har begärt följande änd<br>Miljö och datum för änd<br>Miljö<br>Nya producentanslutnir<br>Övrig information                       | ringar. Granska att det är korrekt och bekräfta<br>iring •<br>Datum för ändring<br>ngar            | därefter genom att klicka på 'l<br>Tjänsteproduc<br>HSA-Id          | Beställ'.<br>tent | Namn på sy         | ystem           |
| Du har begärt följande änd<br>Miljö och datum för änd<br>Miljö<br>Nya producentanslutnir<br>Övrig information<br>Beställare         | ringar. Granska att det är korrekt och bekräfta<br>iring •<br>Datum för ändring<br>ngar            | därefter genom att klicka på 'I<br>Tjänsteproduc<br>HSA-Id          | Beställ'.<br>sent | Namn på sy         | ystem           |
| Du har begärt följande änd<br>Miljö och datum för änd<br>Miljö<br>Nya producentanslutnin<br>Övrig information<br>Beställare<br>Namn | ringar. Granska att det är korrekt och bekräfta<br>dring •<br>Datum för ändring<br>ngar<br>Telefon | därefter genom att klicka på '<br>Tjänsteproduc<br>HSA-Id<br>E-post | Beställ'.         | Namn på sy         | ystem           |
| Du har begärt följande änd<br>Miljö och datum för änd<br>Miljö<br>Nya producentanslutnin<br>Övrig information<br>Beställare<br>Namn | ringar. Granska att det är korrekt och bekräfta<br>dring •<br>Datum för ändring<br>ngar<br>Telefon | därefter genom att klicka på '<br>Tjänsteproduc<br>HSA-Id<br>E-post | Beställ'.         | Namn på sy<br>Roll | ystem           |

- 1. Välj Administrera tjänstekonsument
- 2. Välj **miljö** och vilket **datum** beställningen önskas utföras (TAKas). Önskas TAKningen snarast behöver datum inte fyllas i
- Sök efter
   tjänstekonsument
   (systemet) genom att skriva i sökfältet
- 4. Sök efter tjänstedomän/tjänstekontrakt
- Om tjänstekonsument saknas behöver den skapas. Se avsnittet <u>Skapa ny</u> systeminstans

| Administrera tjänstekonsument<br>Miljö och datum för ändring<br>Miljö<br>-välj-<br>Ange tjänstekonsument<br>Sok befintlig instans<br>Här kan ex. de fyra sista siffrorna i ett HSA-ID anges för att söka f<br>en tjänstekonsument.<br>Välj tjänstedomän/tjänstekontrakt som omfattas<br>getding<br>tintcalprocess healthcond description] tillståndsbeskrivning                                                                                                    | Ве | ställning                                                                                     |       |
|----------------------------------------------------------------------------------------------------|----|-----------------------------------------------------------------------------------------------|-------|
| Administrera tjänstekonsument<br>Miljö och datum för ändring<br>Miljö<br>Välj -<br>Välj -<br>Miljö<br>Datum för ändring<br>Välj datum för ändring<br>Välj datum för än | Ad | dministrera tjänsteproducent                                                                  |       |
| Mina beställningar          Miljö och datum för ändring         Miljö       Datum för ändring         • välj -       Välj datum för ändring         • Välj -       Välj datum för ändring         Sök befintlig instans       Sök befintlig instans         Här kan ex. de fyra sista siffrorna i ett HSA-ID anges för att söka f en tjänstekonsument.         Välj tjänstedomän/tjänstekontrakt som omfattas         getding         Imicalprocess.healthcond.description] tillståndsbeskrivning                                                                                                    | A  | dministrera tjänstekonsument                                                                  |       |
| Miljö och datum för ändring         Miljö       Datum för ändring         -välj-       Välj datum för änd         Ange tjänstekonsument       Sök befintlig instans         Sök befintlig instans       Här kan ex. de fyra sista siffrorna i ett HSA-ID anges för att söka f en tjänstekonsument.         Välj tjänstedomän/tjänstekontrakt som omfattas       getding         getding                                                                                                    | М  | lina beställningar                                                                            |       |
| Miljö Datum för ändring   - Välj - Välj datum för ändring   Ange tjänstekonsument Välj datum för ändring   Sök befintlig instans Här kan ex. de fyra sista siffrorna i ett HSA-ID anges för att söka f en tjänstekonsument.   Välj tjänstedomän/tjänstekontrakt som omfattas   getdiag   [dinicalprocess:healthcond:description] tillståndsbeskrivning                                                                                                    | I  | Miljö och datum för ändring                                                                   |       |
| - Välj -       Välj datum för änd         Ange tjänstekonsument       Sök befintlig instans         Sök befintlig instans       Här kan ex. de fyra sista siffrorna i ett HSA-ID anges för att söka fren tjänstekonsument.         Välj tjänstedomän/tjänstekontrakt som omfattas       getdiag         getdiag       [thicalprocess-healthcond.description] tillståndsbeskrivning                                                                                                    |    | Miljö Datum för ändring 🖲                                                                     | 0     |
| Ange tjänstekonsument         Sök befintlig instans         Här kan ex. de fyra sista siffrorna i ett HSA-ID anges för att söka fren tjänstekonsument.         Välj tjänstedomän/tjänstekontrakt som omfattas         getdiag         [tlinicalprocess:healthcond:description] tillståndsbeskrivning                                                                                                    |    | - Välj - Välj datum för ändr                                                                  | Iring |
| Ange tjänstekonsument         Sök befintlig instans         Här kan ex. de fyra sista siffrorna i ett HSA-ID anges för att söka f<br>en tjänstekonsument.         Välj tjänstedomän/tjänstekontrakt som omfattas         getdiag         [clinicalprocess:healthcond:description] tillståndsbeskrivning                                                                                                    |    |                                                                                               |       |
| Sök befintlig instans<br>Här kan ex. de fyra sista siffrorna i ett HSA-ID anges för att söka f<br>en tjänstekonsument.<br>Välj tjänstedomän/tjänstekontrakt som omfattas<br>getdiag<br>[dinicalprocess:healthcond:description] tillståndsbeskrivning                                                                                                    |    | Ange tiänstekonsument                                                                         |       |
| Sök befintlig instans<br>Här kan ex. de fyra sista siffrorna i ett HSA-ID anges för att söka f<br>en tjänstekonsument.<br>Välj tjänstedomän/tjänstekontrakt som omfattas<br>getdiag<br>[clinicalprocess:healthcond:description] tillståndsbeskrivning                                                                                                    |    |                                                                                               |       |
| Här kan ex. de fyra sista siffrorna i ett HSA-ID anges för att söka f<br>en tjänstekonsument.<br>Välj tjänstedomän/tjänstekontrakt som omfattas<br>getdiag<br>[clinicalprocess:healthcond:description] tillståndsbeskrivning                                                                                                    |    | Sök befintlig instans                                                                         |       |
| Välj tjänstedomän/tjänstekontrakt som omfattas getdiag [clinicalprocess:healthcond:description] tillståndsbeskrivning                                                                                                    |    | Här kan ex. de fyra sista siffrorna i ett HSA-ID anges för att söka f<br>en tjänstekonsument. | fram  |
| getdiag<br>[clinicalprocess:healthcond:description] tillståndsbeskrivning                                                                                                    | V  | /älj tjänstedomän/tjänstekontrakt som omfattas                                                |       |
| [clinicalprocess:healthcond:description] tillståndsbeskrivning                                                                                                    | [  | getdiag                                                                                       |       |
|                                                                                                    |    | [clinicalprocess:healthcond:description] tillståndsbeskrivning                                |       |
| GetDlagnosis v2                                                                                                    |    | GetDlagnosis v2                                                                               |       |
| GetDiagnosinformation v1                                                                                                    |    | GetDiagnosInformation v1                                                                      |       |
|                                                                                                    |    | inte behöver vara den domän som er anslutning gäller                                          |       |

1. När tjänstedomän är vald visas installerade tjänstekontrakt med anslutning till producent samt logiska adressater

2. Sök/filtrera logiska adressater.

3. **Markera** de logiska adressater som tjänstekonsumenten ska ha behörighet till.

4. Finns det en förstudie kopplad till ärendet? Skriv ärendenummer i Övrig information

5. Vid behov, ändra tjänstedomän/tjänstekontrakt och lägg till behörighet till ytterligare logiska adressater i beställningen.

Om den logiska adressaten saknas finns ingen anslutning till tjänsteproducent. Välj <u>administrera tjänsteproducent</u> för att ge adresseringsbehörighet.

| installerade tjänstekontrakt                                                                 | med anslutning till produce                                                                       | t/er visas nedan                                                                          |                                                           |
|----------------------------------------------------------------------------------------------|---------------------------------------------------------------------------------------------------|-------------------------------------------------------------------------------------------|-----------------------------------------------------------|
|                                                                                              | GetDiagnosis v2<br>clinicalprocessthealthcondidescription                                         |                                                                                           |                                                           |
| Filtrera adressater:                                                                         | Välj alla                                                                                         |                                                                                           |                                                           |
| Behörighet till följande lo                                                                  | ogisk/a adressater 0                                                                              |                                                                                           |                                                           |
| VE: Exempelenhet A<br>HSA-ID                                                                 | □ ^                                                                                               |                                                                                           |                                                           |
| Observera att o<br>tjänstekontrakt<br>Inom Informatic<br>att notera är att<br>GetObservatior | van valt tjänsteko<br>som er anslutning<br>onsutlämning kval<br>en anslutning be<br>ns<br>History | ntrakt är ett exempel o<br>gäller<br>tetsregister används fo<br>növer inte innefatta alla | och inte behöver<br>öljande kontrakt<br>a tjänstekontrakt |
| GetActivities<br>GetMedication<br>GetLaboratory<br>GetDiagnosis<br>GetCareContac             | riderOutcome<br>sts v2 eller v3                                                                   |                                                                                           |                                                           |
| GetActivities<br>GetMedication<br>GetLaboratory<br>GetDiagnosis<br>GetCareContac             | DrderOutcome                                                                                      |                                                                                           |                                                           |

### Sammanfattning och skicka beställning

- Kontrollera uppgifter för Beställare och tryck på Se sammanfattning och beställ.
- Observera att du även kan Spara beställning och fortsätta med den senare. Du hittar den då under Mina beställningar i vänstermenyn.
- 3. Välj Skicka beställning eller Tillbaka för att ändra uppgifter.
- 4. Beställningen hanteras av Ineras Kundservice. Bekräftelse och ärendenummer på beställningen skickas till epostadressen du angivit under **Beställare**.

| Beställare           |        |
|----------------------|--------|
| * För- och efternamn | HSA-ID |
|                      |        |
| * E-postadress       | Roll   |
|                      |        |
| * Telefon            |        |
|                      |        |
|                      |        |

Spara beställning

Se sammanfattning och beställ

#### Sammanställning för bekräftelse

Du har begärt följande ändringar. Granska att det är korrekt och bekräfta därefter genom att klicka på 'Beställ'.

| Miljö och datum för ändring ●                                                                                    |                   | Tjänstekonsum | Tjänstekonsument     |                    |  |
|----------------------------------------------------------------------------------------------------|-------------------|---------------|----------------------|--------------------|--|
| Miljö                                                                                                    | Datum för ändring | HSA-Id        | Namn på system       |                    |  |
|                                                                                                    |                   |               |                      |                    |  |
| Konsumenten ska ha UPPDATERAD adresseringsbehörighet på följande tjänstekontrakt för följande logiska adressater |                   |               |                      |                    |  |
|                                                                                                    |                   |               |                      |                    |  |
| Beställare                                                                                                    |                   |               |                      |                    |  |
| Namn                                                                                                    | Telefon           | E-post        | Roll                 |                    |  |
|                                                                                                    |                   |               |                      |                    |  |
|                                                                                                    |                   | Tillba        | ka Spara beställning | Skicka beställning |  |
|                                                                                                    |                   |               |                      |                    |  |

Mer information om beställningsstödet finns via beställningsstödets FAQ.

.....